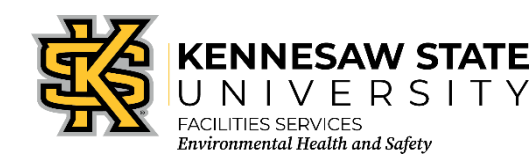

## Chematix: Removing Chemicals from the Inventory

EOSMS Guide

*Effective Date: 12/02/2022* 

**Instructions:** Begin by entering the Chematix program from <u>http://campus.kennesaw.edu/</u> or <u>https://chematix.kennesaw.edu/Chematix/</u> and logging in with your Net ID and password.

Take the following steps to delete chemicals to your inventory:

- 1. Scan the barcodes on the empty containers into an Excel sheet.
- 2. In Chematix, click the *"Inventory"* tab.
- 3. Click "Update Container Barcodes for Processing" under the "Manage Lab Inventory."
- 4. Copy the empty container barcodes from the Excel sheet.
- 5. Paste the empty container barcodes into the "*Barcodes*" box.
- 6. Click "Send to Chematix."
- 7. Click *Toggle Selection* to mark all the container barcodes with a checkmark.
- 8. Click on "Change Container Status."
- 9. Click the down arrow beside *Shelved* on the drop menu and click on *Consumed by Experiment*.
- 10. Click Change Container Status.
- 11. The container is now marked as consumed by experiment in your inventory.

EHS Contact: 470-578-3321 <u>ehs@kennesaw.edu</u>